## Installing Kyocera KX Driver-Mac Version

- Download driver from link provided or from USB storage.
- Run the file.

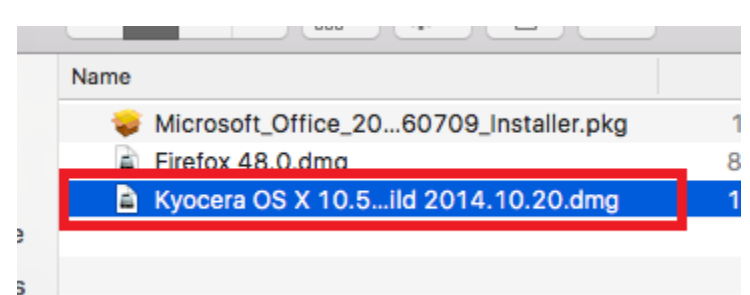

- The installer will open.
- Click Continue to begin.

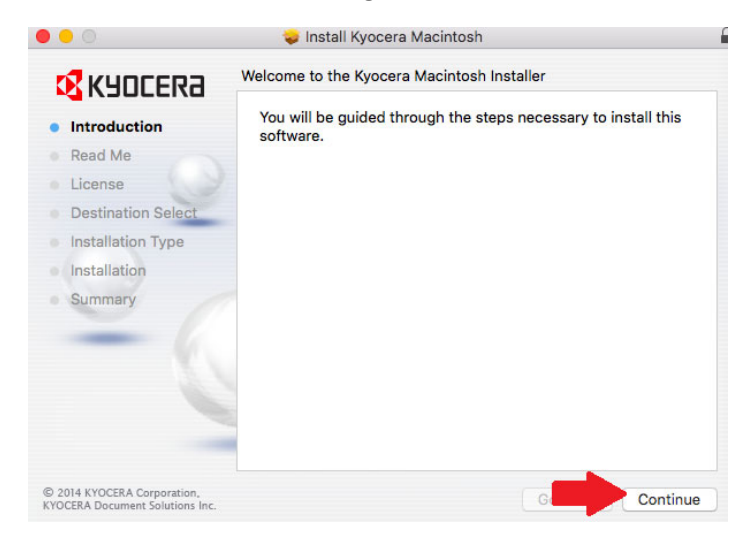

Click Continue again.

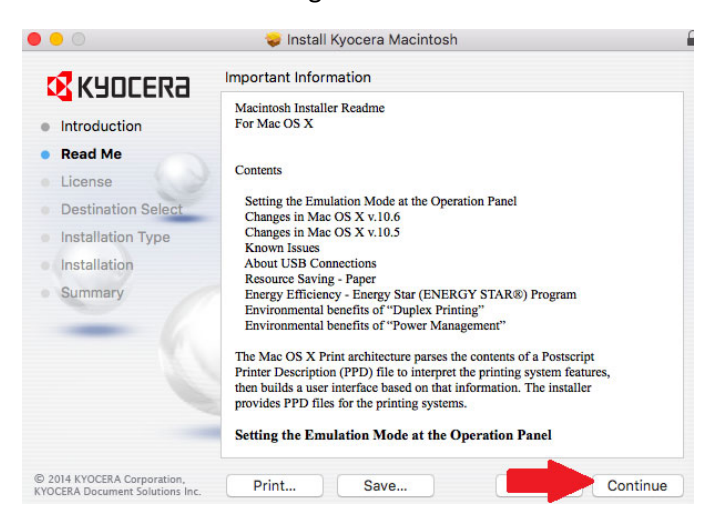

## Click Continue and Click Agree

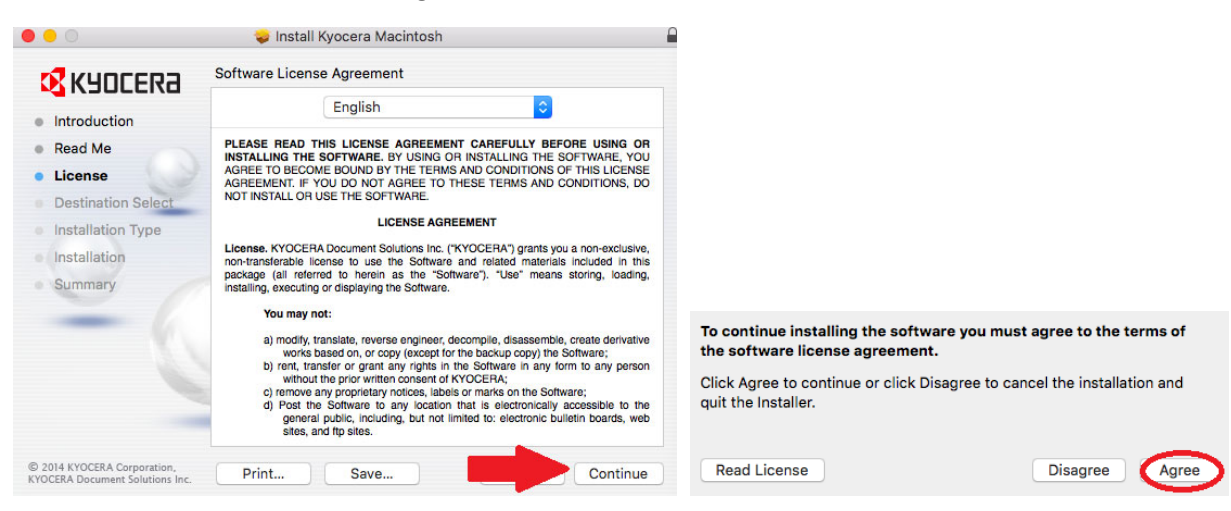

Click Install to begin the installation of the driver.

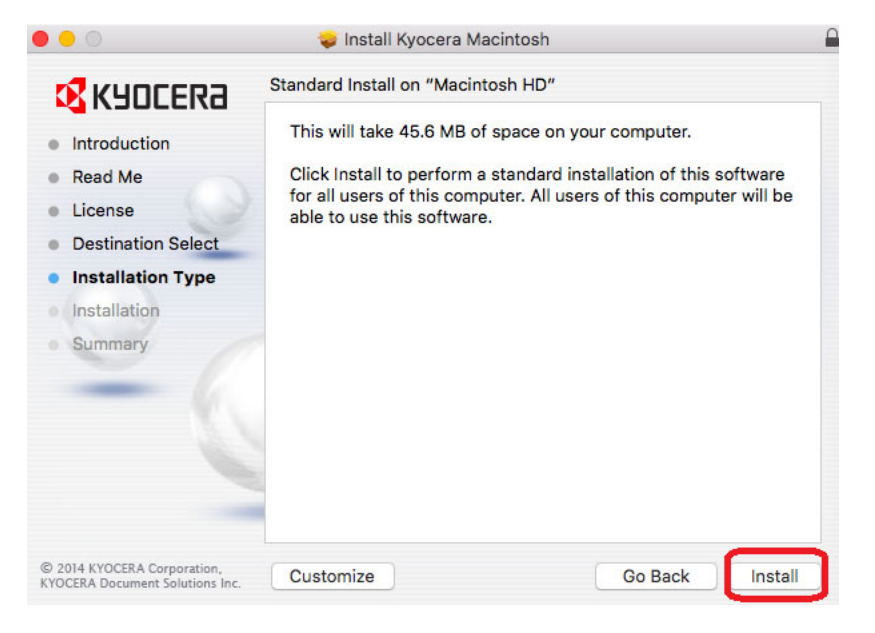

Confirm your system Password and click Install Software.

| your passw | ord to allow this. |
|------------|--------------------|
| Username:  | Username           |
| Password:  | •••••              |

- > Adding Printer to System.
- Go to System Preferences.

|                                | File    | Edit  | Viev |
|--------------------------------|---------|-------|------|
| About This                     | Мас     |       |      |
| System Pre                     | ference | es    |      |
| App Store                      |         | 5 upd | ates |
| Recent I                       | Γ       |       | ►    |
| Force Quit F                   | inder   | τû    | C#   |
| Sleep<br>Restart<br>Shut Down. |         |       |      |

Go to Printers & Scanners.

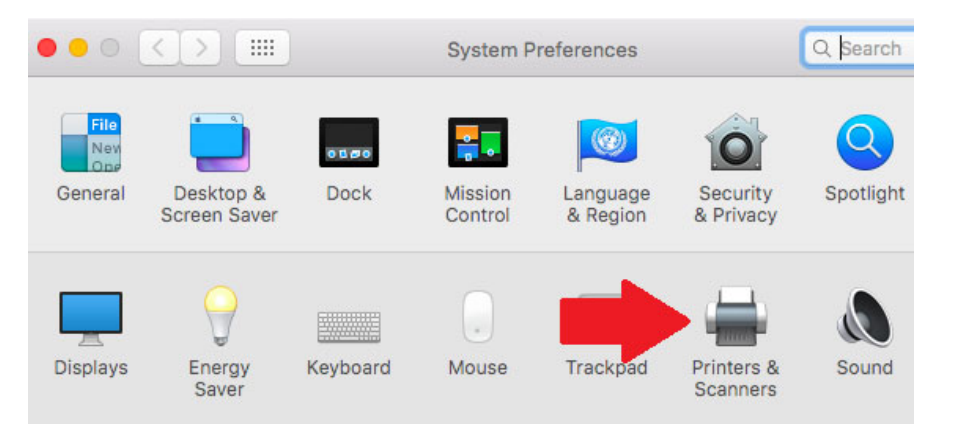

Click the + to add a printer.

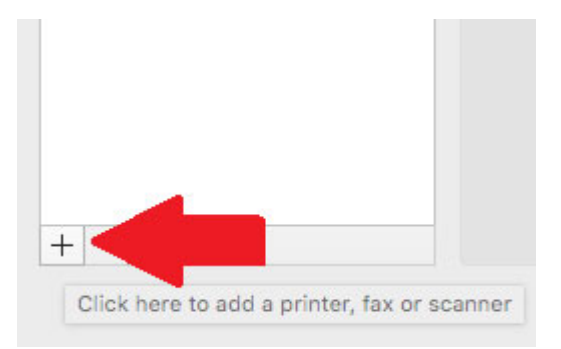

Click IP Button on top menu.

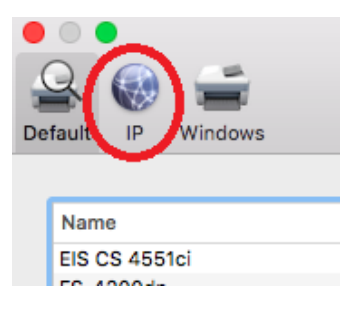

Type the IP Address of the MFP in the Address field. Obtain your MFP IP Address from the Status Page that can be printed from the operation panel. If instructions are needed they are available.

| S              |                               |                                                    | Q Search<br>Search                                       | N.                                                       |                                                          |
|----------------|-------------------------------|----------------------------------------------------|----------------------------------------------------------|----------------------------------------------------------|----------------------------------------------------------|
| S              |                               |                                                    | Search                                                   |                                                          |                                                          |
|                |                               |                                                    |                                                          |                                                          |                                                          |
|                |                               |                                                    |                                                          |                                                          | _                                                        |
|                | ID address                    |                                                    |                                                          |                                                          |                                                          |
| rost name or i | Protocol                      | IDD                                                |                                                          |                                                          |                                                          |
| neterniting    | PIOLOCOI                      | - IPP                                              |                                                          |                                                          |                                                          |
|                |                               |                                                    |                                                          |                                                          |                                                          |
| net Printing   | g Protocol                    | - IPP                                              |                                                          |                                                          |                                                          |
|                | host name or<br>rnet Printing | host name or IP address.<br>rnet Printing Protocol | host name or IP address.<br>rnet Printing Protocol - IPP | host name or IP address.<br>rnet Printing Protocol - IPP | host name or IP address.<br>rnet Printing Protocol - IPP |

Change the Protocol to HP Jetdirect-Socket.

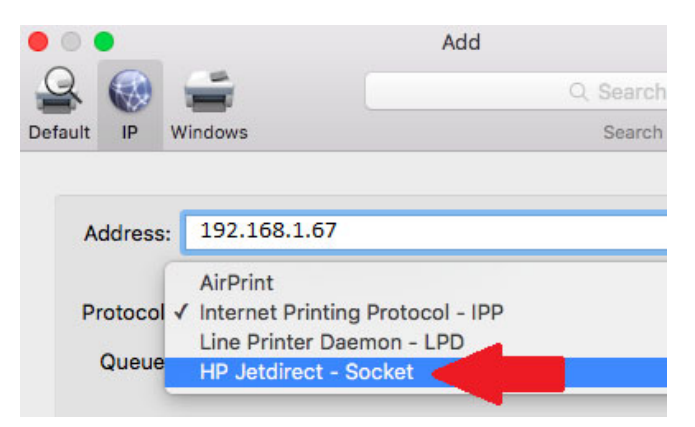

> Type in the name of the printer in the Name field.

|           |                | _ |  |  |
|-----------|----------------|---|--|--|
| Name:     | Kyocera 3051ci |   |  |  |
|           |                |   |  |  |
| Location: |                |   |  |  |

Click Add to complete the printer install.

Add

> Highlight the printer and click Options & Supplies.

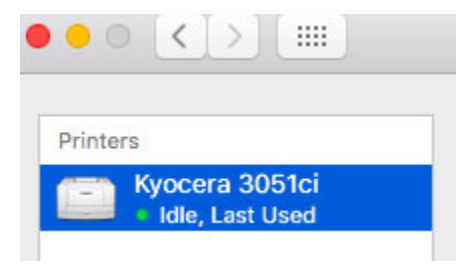

Click Options button.

|                 | General Options Supply Levels |
|-----------------|-------------------------------|
| Name:           | Kyocera 3051ci                |
| Location:       |                               |
| Device Name:    | Kyocera_3051ci                |
| Driver Version: | 8.3107                        |
|                 |                               |

> Select the options that you have installed on your machine.

| Inner Job Separator<br>Right Job Separator<br>Mailbox<br>Punch Unit<br>Folding Unit<br>Locument Finisher: 1000-sheet finisher © |       |                |                                             |  |
|----------------------------------------------------------------------------------------------------|-------|----------------|---------------------------------------------|--|
| Mailbox     Muilbox     Punch Unit     Folding Unit     Iocument Finisher: 1000-sheet finisher ©                                |       |                | Inner Job Separator     Right Job Separator |  |
| Punch Unit     Folding Unit     Cocument Finisher: 1000-sheet finisher                                                          |       |                | Mailbox                                     |  |
| Folding Unit      Cocument Finisher: 1000-sheet finisher      Octional Diala                                                    |       |                | Punch Unit                                  |  |
| Cocument Finisher: 1000-sheet finisher                                                                                          |       |                | Folding Unit                                |  |
| Ontinuel Dialy, Used dialy                                                                                                    | [ ocu | ment Finisher: | 1000-sheet finisher ᅌ                       |  |
| Optional Disk: Hard disk                                                                                                    |       | Optional Disk: | Hard disk ᅌ                                 |  |

> Click OK when finished.

## Setting Job Accounting and Setting Color Default

Open an Adobe Document (PDF).

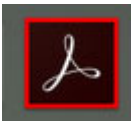

➢ Go to File and select Print.

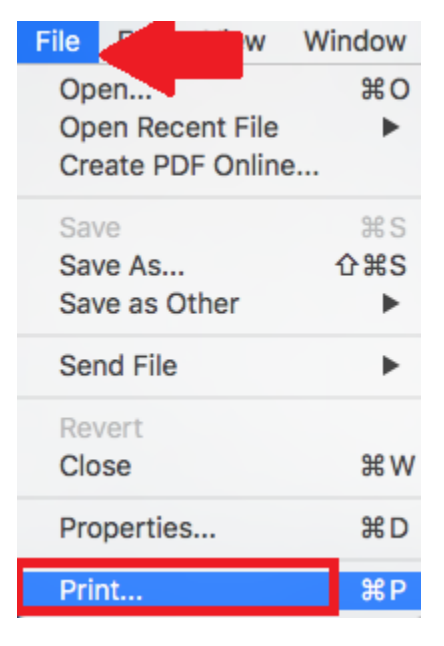

➢ Go to Printer button on bottom of window.

| Printer: Kyocera                     | 3051ci            | •        | Ad   |
|--------------------------------------|-------------------|----------|------|
| Copies: 1                            |                   |          | Prin |
| Pages to Print                       |                   |          |      |
|                                      |                   |          |      |
| O Current page                       |                   |          |      |
| O Pages 1 - 23                       |                   |          |      |
| More Options                         |                   |          |      |
| Page Sizing & Han                    | dling (j)         |          |      |
| Size                                 | Poster            | Multiple |      |
| ◯ Fit                                |                   |          |      |
| Actual size                          |                   |          |      |
| <ul> <li>Shrink oversized</li> </ul> | d pages           |          |      |
| O Custom Scale:                      | 100 %             |          |      |
| Choose paper s                       | ource by PDF page | size     |      |
| Print on both sid                    | les of paper      |          |      |
| Orientation:                         |                   |          |      |
| Auto portrait/lar                    | dscape            |          |      |
| O Portrait                           |                   |          |      |
|                                      |                   |          |      |
| Candodape                            |                   |          |      |
| _                                    |                   |          |      |
| Page Setup                           | Printer           |          |      |
|                                      |                   |          |      |

Click Show Details button.

|                   | Print                     |
|-------------------|---------------------------|
| Printer:          | Kyocera 3051ci 🗘          |
| Copies:<br>Pages: | 1 C Two-Sided             |
|                   | Show Details Cancel Print |

> Click Print Panel drop down and click Settings.

|                      | Printer: 10.0.0.168                         |
|----------------------|---------------------------------------------|
| bed.                 | Presets: Default Settings-1                 |
|                      | Copies: 1 Two-Sided                         |
|                      | Pages: 💽 All                                |
|                      | From: 1 to: 1                               |
| Р                    | aper Size: US Letter ᅌ 8.50 by 11.00 inches |
| 0                    | rientation:                                 |
|                      | Print Panel                                 |
| ≪ ★ 1 of 1 >>>>      |                                             |
|                      | Settings                                    |
| ? PDF V Hide Details | Cancel Print                                |

| • • •      | ECOSYS M2635dw Print                                                                            | Panel - test             |
|------------|-------------------------------------------------------------------------------------------------|--------------------------|
| Basic      | Job settings:                                                                                   | Job name:                |
| 🔣 Imaging  | Type:<br>Printer settings \$                                                                    | O Application defined    |
| Publishing |                                                                                                 | Application defined      |
| 📮 Job      | Job accounting:<br>Account ID:                                                                  | Use job name + da 🗘      |
| Watermark  | Choose account                                                                                  | Job e-mail notification: |
|            | Account ID list                                                                                 |                          |
|            | User Login:                                                                                     |                          |
|            | Use specific name<br>Name:                                                                      |                          |
|            | Password:                                                                                       |                          |
|            | Prompt for name                                                                                 |                          |
|            | <ul> <li>Basic</li> <li>Imaging</li> <li>Adjustment</li> <li>Publishing</li> <li>Job</li> </ul> | Item Detail              |
|            | KPDL                                                                                            |                          |
| KYDCERa    |                                                                                                 | Cancel OK                |

Select Job: Place a check in Job accounting and enter the code you were given

|                 | ECOS             | YS M2635dw Print Pa                         | nel - test             |
|-----------------|------------------|---------------------------------------------|------------------------|
| Basic           | Source:          |                                             | Duplex: Off            |
|                 | Auto source se   | lecti ᅌ                                     |                        |
|                 | Media type:      |                                             |                        |
| Publishing      | Unspecified      | <b>•</b>                                    | Onlar, Diagle () white |
| Job             | Printer settings | s 🗘                                         |                        |
| Watermark       |                  |                                             |                        |
|                 |                  |                                             |                        |
|                 |                  |                                             |                        |
|                 |                  |                                             |                        |
|                 |                  |                                             |                        |
|                 |                  |                                             |                        |
|                 |                  | 11                                          | em Detail              |
|                 | ]                | <ul> <li>Basic</li> <li>Imaging</li> </ul>  |                        |
| 3               |                  | ► Adjustment                                |                        |
|                 |                  | <ul> <li>Publishing</li> <li>Job</li> </ul> |                        |
|                 |                  |                                             |                        |
|                 |                  |                                             |                        |
|                 | KBDI             |                                             |                        |
|                 | KPUL             |                                             |                        |
| <b>K</b> YDCERa |                  |                                             | Cancel OK              |
|                 |                  |                                             |                        |

> Select basic in menu click Black and White to set default and click OK

> In the Presets field use the drop down to Save Current Settings as Preset.

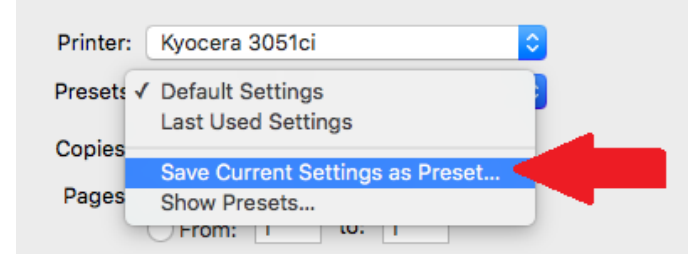

Name the Preset Name. Click OK to save.

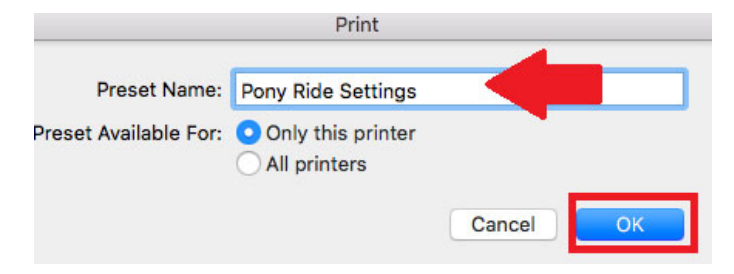